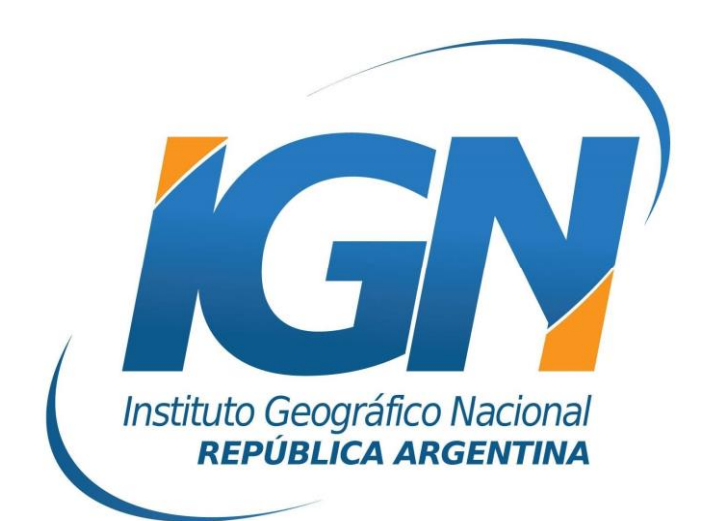

## Configuración de receptor Sokkia™ GRX2700 ISX para el uso de RAMSAC-NTRIP

## Dirección de Geodesia Instituto Geográfico Nacional

## Configuración de receptor Sokkia™ GRX2700 ISX

Información suministrada por la empresa MERTIND ARGENTINA S.A.

- **1.** Encender el receptor GSR2700 ISX móvil con módulo GSM (asegurarse de contar con la última versión disponible del módulo).
- **2.** Primeramente se deberá configurar la comunicación bluetooth entre el celular y el receptor. Para ello
- **3.** En el programa SDR+ Professional, crear un nuevo trabajo e ir al administrador de instrumentos y crear un nuevo perfil de instrumento.

| Instrument Manager                                | ? ×                   |
|---------------------------------------------------|-----------------------|
| Mew Edit Status<br>Instrument                     |                       |
| Sokkia GSR2700 ISX mrs<br>Sokkia GSR2700 ISX rtca |                       |
|                                                   |                       |
| Sokkia GSR2700 ISX                                |                       |
| 🐉 Start 🕞 S                                       | 📓 🗞 🚯 🤨 😌 3:56 РМ 📝 📝 |

**4.** Seleccionar el receptor GSR2700 ISX e ingresar un nombre al perfil de instrumento.

| Instrum  | ient Ma      | nager           |         | ?           | × |
|----------|--------------|-----------------|---------|-------------|---|
| New      | <u>E</u> dit | <u>S</u> tatus  |         |             |   |
| 👮 msr 🛛  | <u>S</u> ett | ings            |         |             |   |
| Sokk     | Crea         | te <u>C</u> opy |         |             |   |
| Sokk     | <u>R</u> ena | ame             |         |             |   |
| Sokk     | ia GSR27     | '00 ISX MRS     | EXAMPLE | >           |   |
| Soft     | ia GSR 27    | '00 ISX rtca    |         |             |   |
|          |              |                 |         |             |   |
| Sokkia ( | SR2700       | ISX             |         |             |   |
| 鸄 Start  | Ðs           |                 | 🐼 🐮 😣   | 909 4:00 PM | 1 |

- **5.** Seleccionar el instrumento y editar su configuración.
- 6. Seleccionar la solapa RTK Link e ingresar la configuración apropiada:

- RTK Link type (Tipo de comunicación RTK): GPRS Cell
- Location (Ubicación): Internal GPS
- Protocol (Protocolo): NTRIP
- Correction format (Formato de corrección): por ejemplo RTCMV3 (este formato debe coincidir con la versión RTCM que genere la estación permanente de la red RAMSAC de la cual se recibirán las correcciones).

| GPS Settings          | ? ОК              | ×   |
|-----------------------|-------------------|-----|
| General Communication | RTK Link          |     |
| RTK link type:        | GPRS cell         | -   |
| Location:             | Internal GPS      | ▼   |
| Protocol:             | NTRIP             | •   |
| Correction format:    | RTCMV3            | ⊡   |
|                       |                   | N/A |
|                       |                   |     |
| Start 🕞 S             | 📓 🗞 🚯 😳 😌 5:33 РМ | Ø   |

- 7. Presionar sobre la opción Service settings.
- 8. Ingresar la configuración de la cuenta en NTRIP Service Settings:
  - Address (dirección IP del NTRIP Caster IGN): **ntrip.ign.gob.ar**
  - Port number (número del puerto del NTRIP Caster IGN): 2101
  - Mount point (nombre de la estación de la cual se solicitarán correcciones): por ejemplo LARJ-v2.3
  - User name: nombre de la cuenta de RAMSAC-NTRIP generada por el usuario\*.
  - Password: contraseña de la cuenta de RAMSAC-NTRIP generada por el usuario\*.
  - Send GPGGA (NwRTK): Never

| NTRIP Service Settings | ? OK ×              |
|------------------------|---------------------|
| Address:               | 66ttips.ig)5.gob.ar |
| Port number:           | 2101                |
| Mount point:           | NIARIAVBLO          |
| User name:             | JaromeIginla        |
| Password:              | hockey              |
| Send GPGGA (NwRTK):    | Never 💌             |
| Store observations as: | Vector 💌            |
| 🐉 Start 🕞 S            | 📓 🗞 🚯 😳 🕾 5:36 PM 👔 |

\*: la cuenta necesaria para utilizar el servicio RAMSAC-NTRIP se genera de manera libre y gratuita desde el siguiente sitio Web: <u>https://www.ign.gob.ar/NuestrasActividades/Geodesia/RamsacNtrip/Registro</u>.

- **9.** Presionar **OK** para terminar la configuración del instrumento. Ahora se puede iniciar la medición RTK.
- **10.** Luego de fijar la corrección RTK, verificar que el LED rojo de la antena esté parpadeando. Esto significa que se están recibiendo las correcciones RTK desde la base.

## Para mayor información contactarse a <u>ramsac@ign.gob.ar</u>